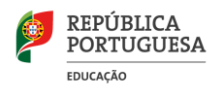

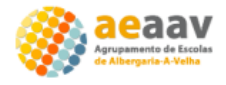

# Inscrição Gratuita na Escola Virtual - Alunos e EE

1º - Escrever na caixa de pesquisa de um browser (Mozila Firefox, Google Chrome, Internet Explorer)  $\rightarrow$  "Escola virtual"

#### 2º - Seleccionar o site da Escola Virtual (clicar no nome)

| Google                                                                                                    | escola virtual                                                                             | 1º × 🔳 🎝 🤉                                                                       |  |  |
|----------------------------------------------------------------------------------------------------|--------------------------------------------------------------------------------------------|----------------------------------------------------------------------------------|--|--|
|                                                                                                    | 🔍 Tudo 🖾 Imagens 🧷 Compras 📀 Mapa                                                          | as 🖺 Livros : Mais Definições Ferramentas                                        |  |  |
| Cerca de 132 000 000 resultados (0,30 segundos)                                                                                                    |                                                                                            |                                                                                  |  |  |
| www.escolavirtual.pt  Escola Virtual A Escola Virtual tem tudo o que os alunos precisam para o sucesso escolar. Acesso a milhares de aulas, testes e exercícios, do 1.º ao 12.º anos. |                                                                                            |                                                                                  |  |  |
|                                                                                                    | Aluno<br>Escola Virtual   Plataforma de<br>estudo para os alunos do                        | Manual Digital<br>O Manual Digital é a versão<br>exclusivamente digital do       |  |  |
|                                                                                                    | Comprar<br>Planos para Instituições. Projetos<br>de Sucesso. Ativar                        | Pais e Alunos<br>Aqui os alunos encontram milhares<br>de testes, aulas           |  |  |
|                                                                                                    | + Professor Adotante<br>Se já estiver inscrito no Espaço<br>Professor da Porto Editora, no | Professores<br>Licença Digital. Manual Digital.<br>Subscrição para Pais e Alunos |  |  |
|                                                                                                    | Mais resultados de escolavirtual.pt »                                                      |                                                                                  |  |  |

3º - Na nova janela, clicar em "Entrar"

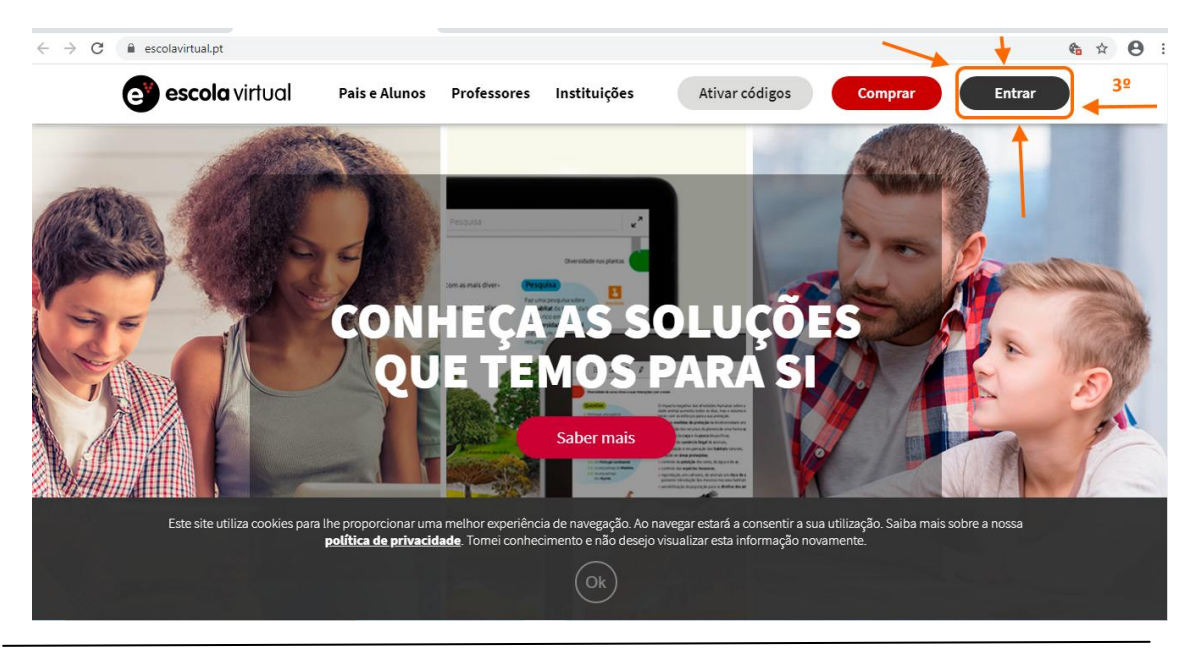

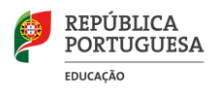

### 4º - Na nova janela, clicar em "CRIAR CONTA"

| Já tem conta? Inicie sessão.              | Não tem conta? Registe-se.                                                                                       |
|-------------------------------------------|----------------------------------------------------------------------------------------------------|
|                                           | CRIAR CONTA                                                                                                    |
| Password                                  | Temporariamente o acesso à Escola Virtual é<br>disponibilizado gratuitamente a todos os alunos e<br>professores. |
| Memorizar dados <u>Redefinir password</u> | Como encarregado de educação pode criar contas<br>para cada um dos seus educandos e fazer a sua                  |
| ENTRAR                                    | gestão.                                                                                                    |

- 5º Escolher o tipo de utilizador: Aluno ou Encarregado de Educação (clicar no botão):
- 6º Preencher os dados pedidos, tendo em atenção:
  - um nome de utilizador (só uma palavra, sem espaços)
  - Password com 6 caracteres, no mínimo (NÃO ESQUECER DE ANOTAR)
  - E-mail do Encarregado de Educação (no caso de alunos menores de 13 anos)
- 7º Clicar no botão "CRIAR CONTA"

| Registo de utilizador             | 52                      |             |
|-----------------------------------|-------------------------|-------------|
| Aluno                             | Encarregado de educação | Professor   |
| Utilizador                        | Nome                    | Apelido     |
|                                   | Aluno<br>6º             |             |
| Password (minimo de 6 caracteres) | 1                       | 1 2008      |
| Confirmação de password           | Email do enc            | de educação |
|                                   | Telemóvel (o            | pcional)    |
| Já tem conta? Inicie sessão.      | <br>                    | CRIAR CONTA |

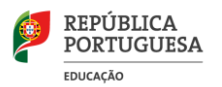

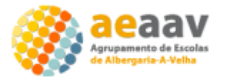

#### 8º - Na nova janela, escrever na caixa de pesquisa "escola albergaria-a-velha"

9º - Na caixa de listagem, utilizar o elevador para escolher a escola correta:

#### "Escola EB 1,2 Albergaria-A-Velha"

# Atenção!

No âmbito da oferta gratuita da Escola Virtual é obrigatória a indicação desta informação para atribuição dos conteúdos curriculares correspondentes

| Escola<br>Escola                                                | • | Ano de escolaridade |
|-----------------------------------------------------------------|---|---------------------|
| escola albergaria-a-velha                                       |   |                     |
| Albergaria-a-Velha, Aveiro                                      | ^ |                     |
| Escola EB1 Igreja<br>Albergaria-a-Velha, Aveiro                 |   |                     |
| Escola EB 1,2,3 São João de Loure<br>Albergaria-a-Velha, Aveiro |   |                     |
| Escola EB1/JI Angeja<br>Albergaria-a-Velha, Aveiro              |   |                     |
| Escola EB 1,2 Albergaria-A-Velha                                |   | CONCLUIR            |
| Escola EB1/JI Sobreiro<br>Albergaria-a-Velha, Aveiro            | ~ |                     |

## 10º - Começar por escolher o "Ano de escolaridade" e continuar com os outros dados.

11º - Clicar no botão "CONCLUIR".